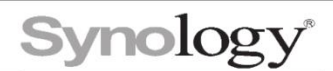

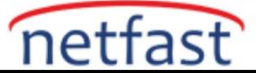

## Virtual Machine Manager'da Active Backup for Business'tan tüm cihaz yedeklerini nasıl

## geri yükleyebilirim?

Virtual Machine Manager ile, önceki yedeklemelerdeki dosyaları veya diğer verileri bulmak için Active Backup for Business'taki yedeklemeleri sanal makinelere dönüştürebilirsiniz. Bu makale, Virtual Machine Manager ile Active Backup for Business'tan tüm cihaz yedeklerini geri yükleme konusunda size yol gösterecektir.

Active Backup for Business'ta PC'lerinizi ister PC'ler,

ister fiziksel sunucular olarak yedekleyebilirsiniz ve Virtual Machine Manager'da yalnızca fiziksel sunucuları sanal makineler olarak geri yükleyebilirsiniz. Bilgisayarınızı bir PC olarak yedeklediyseniz, Active Backup for Business > PC > Cihazlar'a gidin ve onu fiziksel bir sunucuya dönüştürmek için Daha Fazla > Cihaz türünü değiştir'i tıklayın.

| <b></b>         | Active Backup for Business                     | P - E >           |
|-----------------|------------------------------------------------|-------------------|
| •= Overview     | Devices Task List                              |                   |
|                 | Add Device Create Task Restore - Delete More - | <b>Ω</b> - Search |
| PC              | ELBARCA Update Agent                           |                   |
| Physical Server | Status: Successful (17-06-Change device type   | ~                 |
| File Server     | Login User: admin(10.17.4.60)                  |                   |
| Virtual Machine | 10210-DT-018                                   |                   |
|                 | Status: Successful (19-06-2020 15:51:27)       | ~                 |
| Storage         | Login User: admin(10.17.4.96)                  |                   |
| Restore Status  |                                                |                   |
| E Activities    |                                                |                   |
| Settings        |                                                |                   |

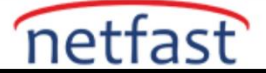

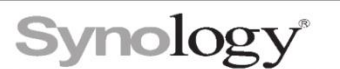

1. Yedekleme zaten bir fiziksel sunucuysa , **Fiziksel Sunucu > Aygıtlar'da Geri Yükle'yi** tıklayın .

| <b></b>         | Active Backup for Business                           | 2 - 8 |
|-----------------|------------------------------------------------------|-------|
| • Overview      | Devices Task List                                    |       |
|                 | Add Device Create Task Restore Delete Update Agent - | ch    |
|                 | MARTIN-PC                                            |       |
| Physical Server | Status: Successful (2020-06-07 01:15:40)             | ~     |
| File Server     | Login User: admin(10.1.14.37)                        |       |
| Uirtual Machine | MARTIN-PC                                            |       |
|                 | Status: Not backed up yet                            | ~     |
| Storage         | Login Oser. dunin(10.1.14.71)                        |       |
| Restore Status  |                                                      |       |
| E Activities    |                                                      |       |
| Settings        |                                                      |       |
|                 |                                                      |       |

3. Synology Virtual Machine Manager'a (VMM) Anında Geri Yükleme'yi seçin .

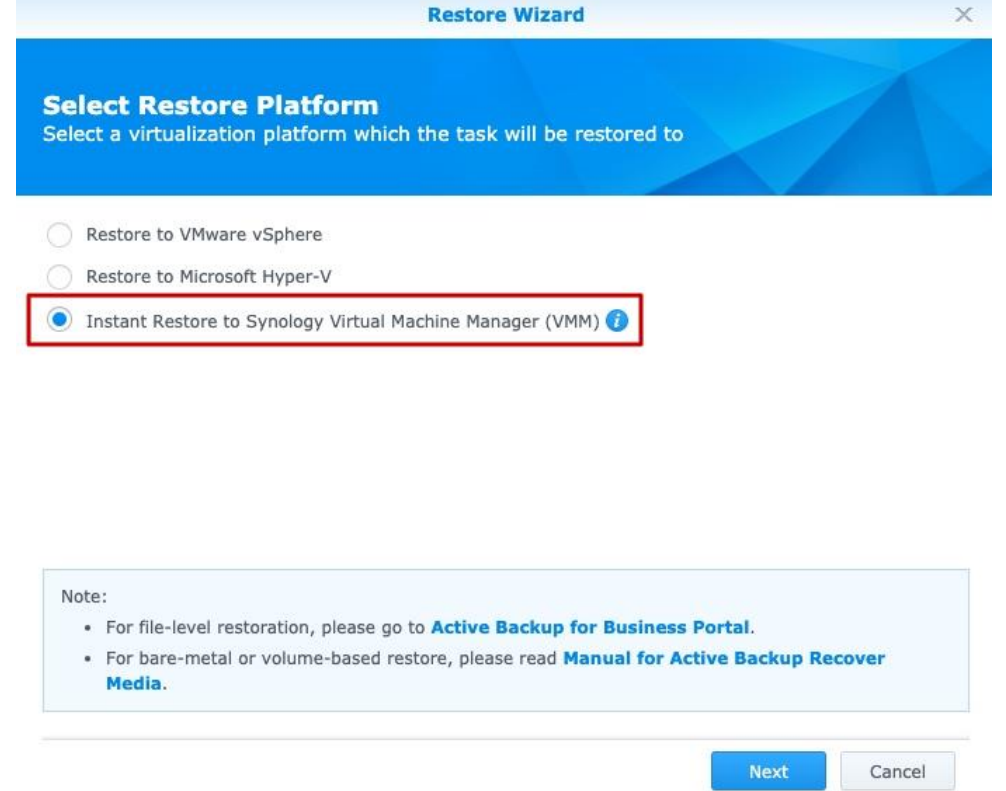

Synology

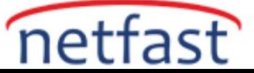

4. İstediğiniz geri yükleme noktasını seçin ve ayarları tamamlamak için sihirbazdaki talimatları izleyin..

| Restore Wizard                                                                   |               |            |                   |   |  |  |  |
|----------------------------------------------------------------------------------|---------------|------------|-------------------|---|--|--|--|
| Select Restore Point<br>Specify a restore point for the selected physical server |               |            |                   |   |  |  |  |
| Time of creation                                                                 | Task Name     | Status     | Application Aware |   |  |  |  |
| 2019-04-07 00:57:58                                                              | admin-Default | Successful | 175               |   |  |  |  |
| 2019-03-31 00:58:00                                                              | admin-Default | Successful | 122               |   |  |  |  |
| 2019-03-24 00:58:07                                                              | admin-Default | Successful |                   |   |  |  |  |
| 2019-03-17 00:58:12                                                              | admin-Default | Successful |                   |   |  |  |  |
| 2019-03-10 01:00:03                                                              | admin-Default | Successful |                   |   |  |  |  |
| 2019-03-03 01:00:02                                                              | admin-Default | Successful | 122               |   |  |  |  |
| 2019-02-24 01:00:03                                                              | admin-Default | Successful |                   |   |  |  |  |
| 2019-02-17 01:00:02                                                              | admin-Default | Successful |                   |   |  |  |  |
| 2019-02-10 01:00:02                                                              | admin-Default | Successful | 155               |   |  |  |  |
| 2019-02-03 01:00:02                                                              | admin-Default | Successful |                   |   |  |  |  |
| 2019-01-27 01:00:02                                                              | admin-Default | Successful |                   |   |  |  |  |
| Back                                                                             |               |            | Next Cance        | 2 |  |  |  |

## 5. Daha sonra içe aktarılan sanal makineyi Virtual Machine Manager'ın **Virtual Machine** sayfasında göreceksiniz.

|                   |                         | Virtual Mac     | hine Manager              |      | P - E )    |
|-------------------|-------------------------|-----------------|---------------------------|------|------------|
|                   | Create - Connect        | Action - Shutde | own 👻 High Availability 🗸 |      | ₽ - Search |
|                   | Name 🔺                  | Status          | Running Host              | IP   | Host CPU   |
| C Virtual Machine | loc_studio              | Powered off     | Wind_NAS                  | (=)  |            |
|                   | MARTIN-PC               | Running         | Wind_NAS                  | -    | 9.9 %      |
| Cluster           | VDSM                    | Powered off     | Wind_NAS                  | ()   |            |
| Channes           | Windows 10              | Powered off     | Wind_NAS                  | -    |            |
| Storage           | Windows7                | Powered off     | Wind_NAS                  |      |            |
| Network           |                         |                 |                           |      |            |
| Image             |                         |                 |                           |      |            |
| Protection        |                         |                 |                           |      |            |
| Settings          | General Virtual Dist    | k Network High  | Availability              |      |            |
| Log               | Name:                   | MARTIN-PC       |                           |      |            |
|                   | CPU Cores:              | 4               |                           | Host | CPU        |
| License           | CPU Compatibility Mode: | Disabled        |                           |      |            |
| Feedback          | Reserved CPU Threads:   | 0               |                           |      |            |
|                   | CPU Relative Weight:    | Normal          |                           |      |            |
|                   | Memory:                 | 2 GB            |                           | Host | Memory     |
|                   | BIOS:                   | Legacy BIOS     |                           |      | B / OGB    |
|                   | Running Host:           | Wind_NAS        |                           |      |            |